Dover GF er kommet på Holdsport.

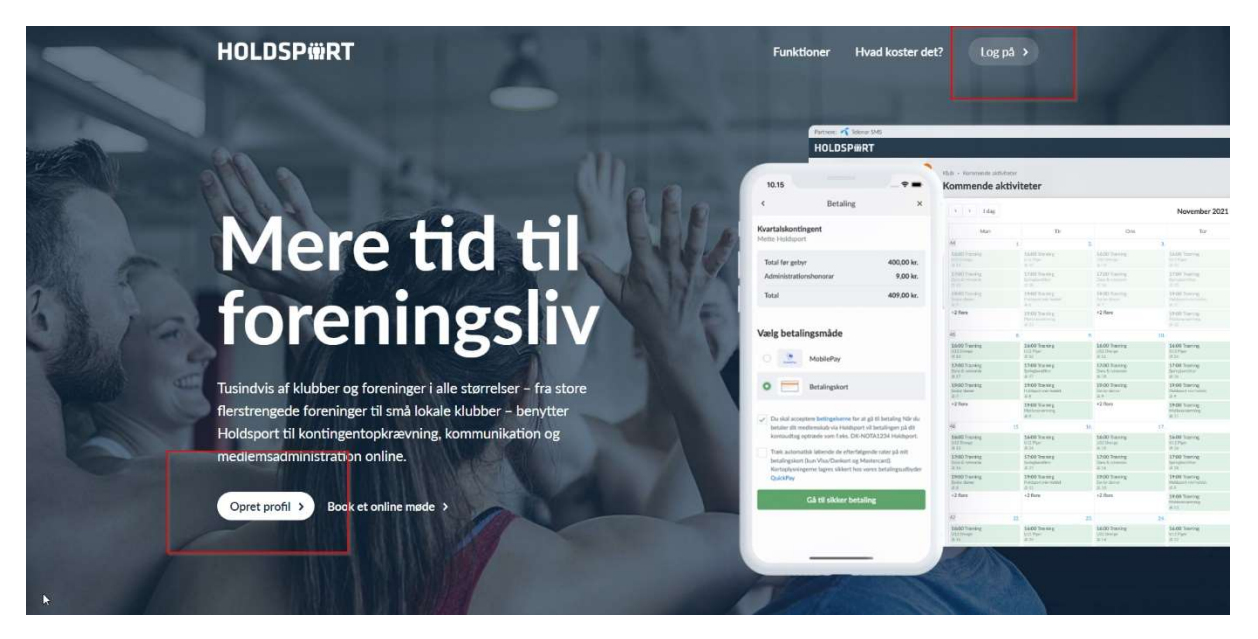

1) Som førstegangsbruger opretter du en profil på Holdsport. – Har du tidligere været bruger, kan du bare logge ind med den bruger du tidligere har benyttet.

| Gunnar                                                                                                    | Gunnarsen                                                                                                    |
|----------------------------------------------------------------------------------------------------|----------------------------------------------------------------------------------------------------|
| laulacour89@gmai                                                                                                    | l.com                                                                                                    |
| 20979842                                                                                                    |                                                                                                    |
| Gunnar Gunnarser                                                                                                    |                                                                                                    |
| •••••                                                                                                    |                                                                                                    |
| <ul> <li>Jeg er mindst 16 år ei</li> <li>Jeg accepterer bruge<br/>privatlivspolitik og gin<br/>Holdsport.</li> <li>Jeg accepterer at mon<br/>Holdsport, der kan in<br/>sponsorer. Disse e-m<br/>nyhedsbrev.</li> </ul> | ller har fået mine forældres tilladelse*<br>er og persondatabetingelserne samt<br>ver mit samtykke til behandling af persondata hos<br>dtage e-malis/push-notfikationer/SMS'er fra<br>deholde reklame fra vores samarbejdspartnere og<br>alls kan afmeldes ved modtagelse af første |
|                                                                                                    | Næste                                                                                                    |

2) Hvis du skal oprette dig som ny bruger skal du bare følge de vejledninger der er. Bemærk – du kan nemt slå notifikationer fra – når du først er i gang, såfremt du ikke har interesse i det.

|                                       | Find dit hold                                      |
|---------------------------------------|----------------------------------------------------|
| Søg efter et hold v<br>træners e-mail | ed at indtaste holdets navn, klubbens navn eller d |
| Klubnavn                              |                                                    |
| Dover GF                              |                                                    |
| Holdnavn                              |                                                    |
| Holdnavn                              |                                                    |
| Træners e-mail                        |                                                    |
| Træners e-mail                        |                                                    |
| Postnummer                            |                                                    |
| Postnummer                            |                                                    |
| Sportsgren                            |                                                    |
|                                       | 0                                                  |
| E                                     | rug holdforkortelse og tilmeldingskode             |

3) Når du kommer ind, vil dette være den første side du møder. Her skriver du i søgefeltet "Klubnavn" - Dover GF

| VELFAC Produktdatabase   Vindu 🗙   🇰 BR18                        | x 📾 Holdsport.dk x 🌀 New Tab x   +                                 | ~ - с x                                            |
|------------------------------------------------------------------|--------------------------------------------------------------------|----------------------------------------------------|
| HOLDSPWRT                                                        |                                                                    | Min Akab v (iii) Mit faald v (iiii) Gamme v        |
| n E Oversig                                                      | <section-header><section-header></section-header></section-header> | MR NMS<br>42 HENUTET HARDHERNE HOLD<br>+ OPIETHOLD |
| ¢<br>0                                                           |                                                                    |                                                    |
| P<br>https://www.holdsport.dk/users/2215442/edit/hom_find_team=5 | sue                                                                | · · ·                                              |
| 💻 P 💽 🧮 🧟 👳 🍅                                                    | <u> 18 📾 🔿 💵 🖻 💻 🖇 🔚 🖪 💆 💷</u>                                     | ^ <b>▲ ■</b> # 40 TNG 21:27                        |

4) Dukker søgefeltet ikke op – eller havde du i forvejen en bruger – trykker du på det midterste felt i toppen. Her vil feltet Tilslut et eksisterende hold dukke op. Klik på det – og du kan nu søge på Dover GF.

| Søgeresultater                     |       |
|------------------------------------|-------|
| Fodbold Oldboys<br>Klub: Dover GF  | Anmod |
| Bordtennis<br>Klub: Dover GF       | Anmod |
| Aventure ude liv<br>Klub: Dover GF | Anmod |
| Cross Bold<br>Klub: Dover GF       | Armod |
| Floorball<br>Klub: Dover GF        | Anmod |
| Volleyball<br>Klub: Dover GF       | Anmod |
| Dans 0-1 klasse<br>Klub: Dover GF  | Anmod |
| Fodbold 5-7 år<br>Klub: Dover GF   | Anmod |
| Fodbold Damer<br>Klub: Dover GF    | Anmod |
| Dans 2-3 klasse<br>Klub: Dover GF  | Anmod |

5) Du kan du se alle de tilbud vi har i Dover GF. Jeg kunne godt tænke mig at give den gas til Cross Bold, så det trykker jeg på. Så skal jeg udfylde nogle ting omkring min alder og adresse hvorefter jeg kan anmode. – Den ansvarlige for holdet har nu fået en anmodning og skal godkende dig på holdet.

| 🗟 🔽 VELFAC Produktdatabase ( Vindu 🗙 🏥 BR18             | 🗙 🌐 Holdsport.dk 🗙 🌚 New Tab 🗙                                                                                                    | + ~ - a ×                                                                                                    |
|---------------------------------------------------------|----------------------------------------------------------------------------------------------------|----------------------------------------------------------------------------------------------------|
| <li>← (□, τ) ⊂ (C<sub>1</sub>, (Δ<sub>1</sub>, τ))</li> |                                                                                                    | Q 🖻 🕁 🗯 🖪 🌘 i                                                                                                    |
| Partnere: Tclenor SMS                                   |                                                                                                    |                                                                                                    |
| HOLDSP#RT                                               |                                                                                                    | 🚺 Dover GF 🗸 🍈 Cross Bold 🖌 🥳 Gunnar 🗸                                                                                 |
| n 🖻 Oversigt 🚺 🔇                                        | Oversigt                                                                                                    |                                                                                                    |
| 🙀 🖾 Kalender +                                          | West         Dover GF oprettede et opsiag           CFHa 12 time siden - D                                                                 | Cross Bold                                                                                                    |
| Chats                                                   | Støt Paddelbanen                                                                                                    | Velkommen til Cross Bold.                                                                                              |
| Email +                                                 | Carst Krabi opeettede 19 aktiviteter<br>D Instrukture - 7 dage siden - 13                                                                  | Vi er glade for at du har tilmeldt dig vores hold og ser frem til<br>mange gode timer med sved på panden og god hygge. |
| Calleri<br>La Statistik +                               | for         CrossBold           28         0         Granger upweitigt nuttil 22, jun. 2023           jul         0         174.15 - 20.30 | Kommende aktiviteter                                                                                                   |
| 围 Forum                                                 | # 1 Aktivitetor er eversklet.                                                                                                    | 107 CrossBold<br>04 ○ 19:15 - 20:00                                                                                    |
| <ul> <li>Afstemninger</li> <li>Unks</li> </ul>          | Holdport<br>In minuter uden                                                                                                    | ato 2 Timed Minald                                                                                                    |
| 關 Nyheder                                               |                                                                                                    | 000 CrossBold<br>100 costBold<br>aug 0 19:15 - 20:30                                                                   |
| ٥                                                       | VELKOMMENTI                                                                                                    | ste: 0 Tillmedd Afmetic                                                                                                |
| e<br>F                                                  | HOLDSPORT                                                                                                    | tor CrossBold<br>18 0 19:15 - 20:30<br>aug                                                                             |

6) Hurra. Jeg blev optaget. Nu kan jeg se på min bruger hvornår der er træning på holdet, og melde mig til og fra. Kontingent betales fra denne side også. Der vil komme en opkrævning når det er nødvendigt og det kan betales med MobilePay.

Vi synes i bestyrelsen at holdsport er rimelig nemt at finde ud af når tingene lige ruller. Klik lidt rundt herinde og så skal du nok finde ud af det.

Der er også en App, som ligeledes er rimelig nem. Prøv dig frem

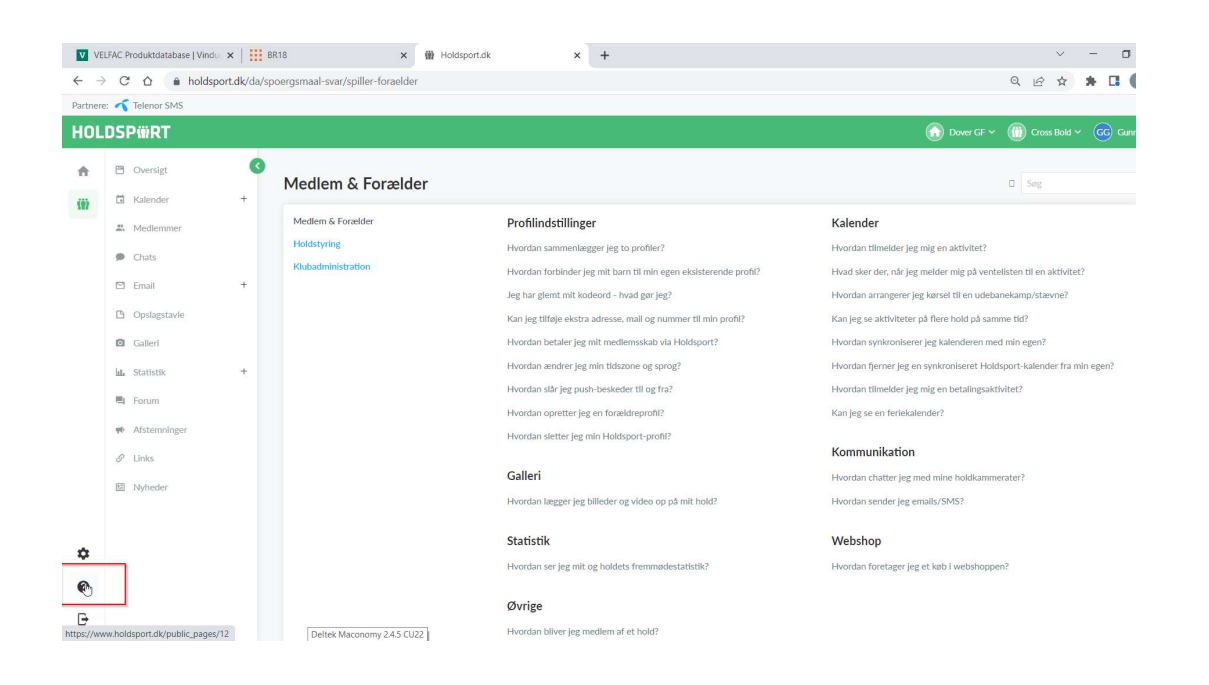

7) Hvis du har nogle spørgsmål – har de en fin Spørgsmål & Svar i bunden af siden. – Ellers er du meget velkommen til at kontakte Lars eller Lau